## Teilnehmer verwaltenDie Klickanleitung - Step by Step

Dirk Jäger - 12. November 2020

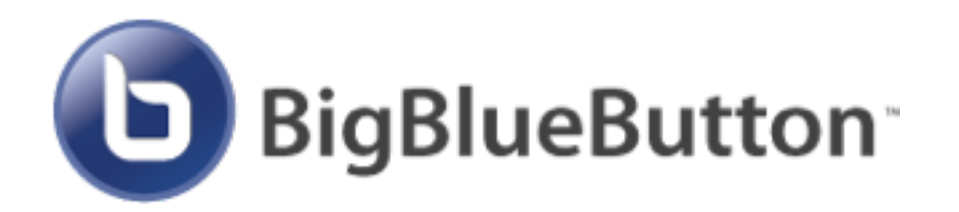

## Einführung

Diese Anleitung beschreibt die Möglichkeiten, während (bzw. vor) einer Webkonferenz Einstellungen vorzunehmen.

BigBlueButton verfügt hier über diverse Einstellungen.

Wie das funktioniert, wird hier beschrieben ...

| Klickanleitung                                                                                                |                                                              |                                                            |
|----------------------------------------------------------------------------------------------------|--------------------------------------------------------------|------------------------------------------------------------|
| 3                                                                                                    | NACHRICHTEN                                                  | ्य                                                         |
|                                                                                                    | C Offentlicher Chat                                          |                                                            |
| Klick auf Teilnehmer verwalten                                                                                | NOTIZEN                                                      |                                                            |
| Hier konnen                                                                                                   | TELNEHMER (L)                                                | 岛 Alle Statusicons löschen                                 |
|                                                                                                    | 41<br>6 41110 Dirk Jäger (5/e)                               |                                                            |
|                                                                                                    |                                                              | Alle Tei inehmer außer<br>den Präsentator<br>stummschalten |
| alle Teilnehmer stummgeschaltet werden -                                                                      |                                                              | <ul> <li>Teilnehmernamen<br/>spekhem</li> </ul>            |
| dann ist Ruhe.                                                                                                |                                                              | Teilnehmerrechte<br>einschränken                           |
| <ul> <li>alle Teilnehmernamen gespeichert werden<br/>zur Dokumentation der Teilnahme.</li> </ul>              | -                                                            | Breakout Räume<br>erstellen                                |
|                                                                                                    |                                                              | 39 Untertitel schreiben                                    |
| <ul> <li>Breakout-Räume erstellen -<br/>die Schüler können sich zur Gruppenarbei<br/>zurückziehen.</li> </ul> | t                                                            |                                                            |
| <ul> <li>Teilnehmerrechte einschränken -</li> </ul>                                                           | Teilnehmerrechte eins                                        | chränken                                                   |
| hier können einzelne Rechte begrenzt<br>werden.                                                               | Diese Optionen ermöglichen es, bestimmte<br>ei nzuschränken. | Funktionen für Teilnehmer                                  |
|                                                                                                    | Funktion                                                     | Status                                                     |
|                                                                                                    | Webcars the ige ben                                          | Freigegeben 🔵 📃                                            |
|                                                                                                    | Webcans anderer Teilneitmer sehen                            | Freigegeben 🔵 📃                                            |
|                                                                                                    | Nilstofon freigeben                                          | Freigegeben 🔵 🗾                                            |
|                                                                                                    | Öffentliche Chatnachrichten senden                           | Freigegeben 🔵                                              |
|                                                                                                    | Private Chaktachrichten senden                               | Freigegeben                                                |
|                                                                                                    | Ceteille Nution boache ten                                   | Freigegeben 🔵                                              |
|                                                                                                    | Andere Të Loebroer in der Teilsehmerikte<br>sehen            | freigegeben 🔵                                              |
|                                                                                                    |                                                              |                                                            |

Aswenden

Abbrechen